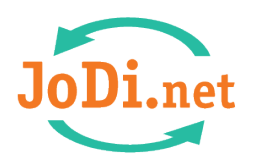

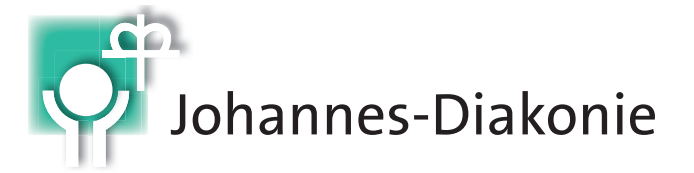

# Anleitung zum App-Download

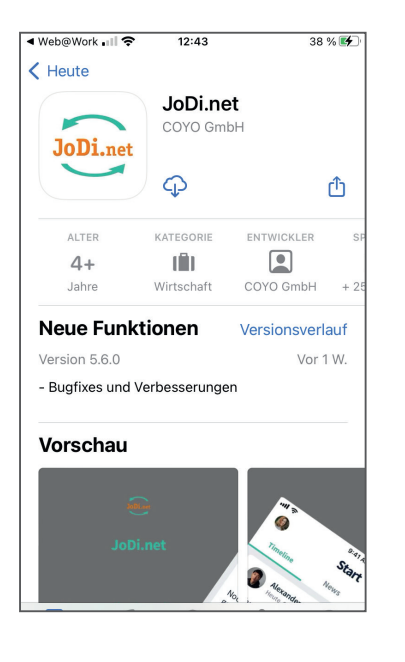

#### Schritt 1

Rufen Sie die JoDi.net-App in den jeweiligen App-Stores auf.

Für Android-Geräte: <u>https://play.google.com/store/apps/details?</u> <u>id=com.coyoapp. JoDi.engage.android</u>

Für iOS-Geräte (Bild links): https://apps.apple.com/app/id1621590599

#### Schritt 2

Laden Sie die JoDi.net-App herunter und gehen Sie auf "Öffnen".

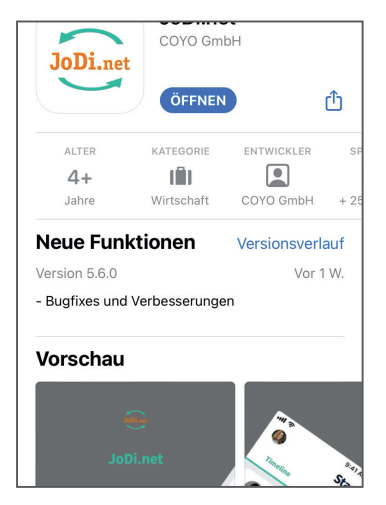

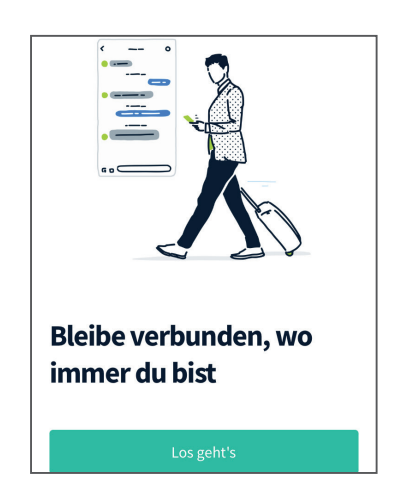

## Schritt 3

Es erscheint eine Begrüßungsansicht mit Datenschutz-Link. Zur App geht es mit dem Button "Los geht`s".

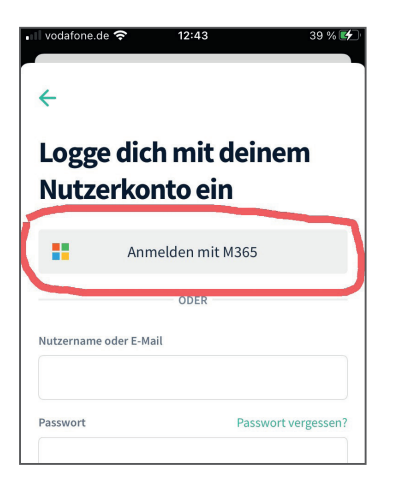

| 🖬 vodafone.de 🗢 12:18 29 % 💽              |  |  |
|-------------------------------------------|--|--|
| Abbrechen 🔒 osoftonline.com 🗚 🖒           |  |  |
| Microsoft                                 |  |  |
| Anmelden                                  |  |  |
| E-Mail, Telefon oder Skype                |  |  |
| Sie können nicht auf Ihr Konto zugreifen? |  |  |
|                                           |  |  |
| Weiter                                    |  |  |
|                                           |  |  |
|                                           |  |  |
| C. Anmeldeoptionen                        |  |  |

| 📲 vodafone.de 🗢                                | 12:19             | 29 % 💽  |  |
|------------------------------------------------|-------------------|---------|--|
| Abbrechen                                      | erosoftonline.com | Ś AA    |  |
| Microsof                                       | t                 |         |  |
| $\leftarrow$ andreas.lang@johannes-diakonie.de |                   |         |  |
| Kennwort eingeben                              |                   |         |  |
| Kennwort                                       |                   |         |  |
| Kennwort verges                                | sen               |         |  |
|                                                | Ar                | nmelden |  |

## Schritt 4

Beim ersten Öffnen werden Sie zur Eingabe Ihrer JoDi.net-Zugangsdaten aufgefordert. **Wichtig:** Nutzen Sie die Anmeldung über M365!

# Schritt 5

Geben Sie Ihre dienstliche E-Mail-Adresse ein.

## Schritt 6

Geben Sie Ihr PC-Kennwort ein und gehen Sie auf "Anmelden".

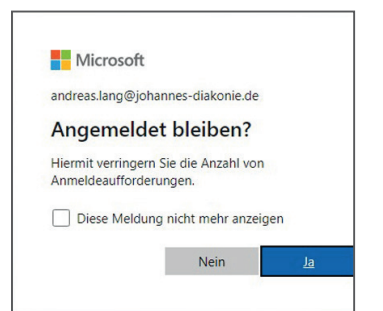

## Schritt 7

Es erscheint die Aufforderung zur Speicherung der Zugangsdaten. Bestätigen Sie die Speicherung der Zugangsdaten mit "Ja". Damit gelangen Sie beim nächsten Aufruf sofort in die JoDi.net-App.